# **KNX Spannungsversorgungen KNX PS640+ und KNX PS640+USB** mit Busfunktionen

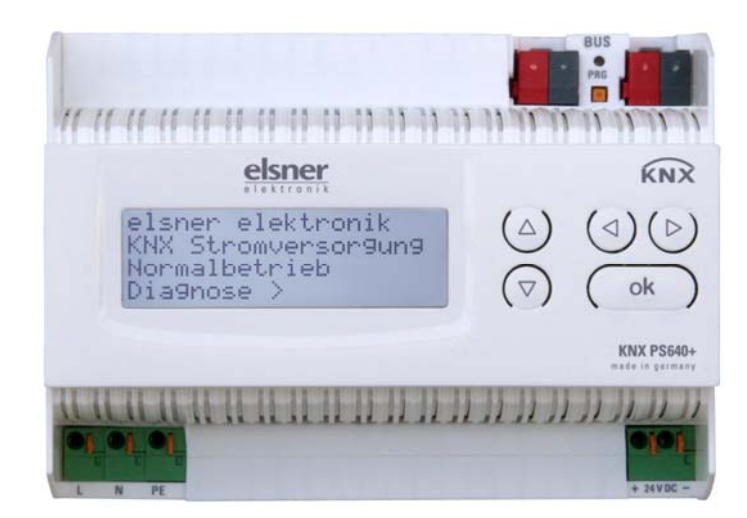

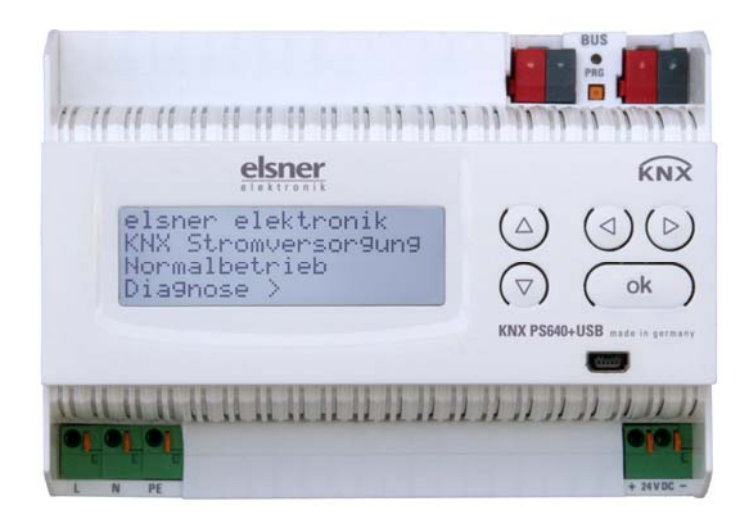

# **Installation und Einstellung**

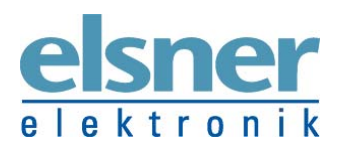

**Elsner Elektronik GmbH** Steuerungs- und Automatisierungstechnik Sohlengrund 16 | D-75395 Ostelsheim | Deutschland Tel.: +49 (0) 70 33 / 30 945 - 0 | Fax: +49 (0) 70 33 / 30 945 - 20 info@elsner-elektronik.de | www.elsner-elektronik.de

# Inhalt

.

| Produktbeschreibung                                                           | 3 |
|-------------------------------------------------------------------------------|---|
| Technische Daten                                                              | 3 |
| Installation und Inbetriebnahme                                               | 4 |
| Hinweise zur Installation                                                     | 4 |
| Anschluss                                                                     | 5 |
| Spannungsversorgung                                                           | 7 |
| Einstellungen am Gerät                                                        | 7 |
| Grundstellung der Anzeige                                                     | 7 |
| Linie Reset                                                                   | 8 |
| Datenspeicher                                                                 | 8 |
| Betriebsdaten                                                                 | 9 |
| Sprache1                                                                      | 0 |
| Übertragungsprotokoll1                                                        | 1 |
| Auflistung aller Kommunikationsobjekte 1                                      | 1 |
| Einstellung der Parameter (Software ETS)1                                     | 2 |
| Allgemeine Einstellungen                                                      | 2 |
| Meldungen                                                                     | 3 |
| Stromgrenzwert 1                                                              | 5 |
| KNX PS640+ und KNX PS640+USB ab Softwareversion 1.01, ETS-Programmversion 1.1 |   |
| Stand 23.02.2016 • Technische Änderungen vorbehalten. Irrtümer vorbehalten.   |   |

# Produktbeschreibung

Die Spannungsversorgungen KNX PS640+ und KNX PS640+USB liefern 29 V Busspannung für das KNX-System und zusätzlich 24 V DC Versorgungsspannung für 24 V-Geräte. Besondere Betriebszustände wie Kurzschluss, Überspannung, Überlast oder Übertemperatur werden protokolliert und können am Display abgelesen werden. Auch die momentane Stromabnahme wird angezeigt. Ein Reset der angeschlossenen Busteilnehmer ist direkt über das Tastenfeld möglich.

Zusätzlich können alle Funktionen auch über den Bus realisiert werden, z. B. die Übertragung von Störmeldungen und Betriebsdaten und ein Zeit-/Dauer-Reset. Fehlermeldungen werden von der KNX PS640+(USB) gespeichert.

#### **Funktionen:**

- Liefert 29 V KNX-Busspannung (gedrosselt), Ausgangsstrom max. 640 mA, kurzschlussfest
- Liefert 24 V DC (ungedrosselt), Ausgangsstrom max. 150 mA
- **Reset** einer Linie am Gerät möglich
- Protokollierung von Betriebsstunden, Überlast, externer Überspannung, interner Überspannung, Kurzschluss und Übertemperatur
- Anzeige der Betriebsdaten Busspannung, Busstrom und Temperatur am Gerät
- Display-Sprache einstellbar (Deutsch, Englisch, Spanisch, Holländisch)
- Busanschluss für Datenübertragung (z. B. Störmeldungen, Betriebsdaten)
- Reset- und Diagnosemöglichkeiten über den Bus
- Nur bei KNX PS640+USB: USB-Anschluss für Buszugriff vom PC

Die **Programmdatei** für die KNX-Software ETS (Format VD2) steht auf der Homepage von Elsner Elektronik unter **www.elsner-elektronik.de** im Menübereich "Service" zum Download bereit.

| Gehäuse                   | Kunststoff                                                                                                    |
|---------------------------|----------------------------------------------------------------------------------------------------|
| Farbe                     | Weiß                                                                                                    |
| Montage                   | Reiheneinbau auf Hutschiene                                                                                                    |
| Schutzart                 | IP 20                                                                                                    |
| Маßе                      | ca. 123 x 89 x 61 (B x H x T, mm), 7 Teilungseinheiten                                                                                                    |
| Gewicht                   | ca. 370 g                                                                                                    |
| Umgebungstemperatur       | Betrieb -5+45 °C, Lagerung -25+70°C                                                                                                    |
| Umgebungsluftfeuchtigkeit | max. 95% rF, Betauung vermeiden                                                                                                    |
| Betriebsspannung          | 230 V AC, 50 Hz                                                                                                    |
| Leistungsaufnahme Standby | ca. 2,3 W                                                                                                    |
| Ausgänge                  | <ul> <li>KNX-Busspannung 29 V (gedrosselt),<br/>Ausgangsstrom max. 640 mA, kurzschlussfest</li> <li>24 V DC (ungedrosselt), Ausgangsstrom max. 150 mA</li> <li>KNX-Daten</li> </ul> |

### **Technische Daten**

| Datenausgabe          | KNX +/- Bussteckklemme  |
|-----------------------|-------------------------|
| BCU-Typ               | eigener Mikrocontroller |
| PEI-Typ               | 0                       |
| Gruppenadressen       | max. 200                |
| Zuordnungen           | max. 200                |
| Kommunikationsobjekte | 27                      |

Das Produkt ist konform mit den Bestimmungen der EU-Richtlinien.

# **Installation und Inbetriebnahme**

### Hinweise zur Installation

Installation, Prüfung, Inbetriebnahme und Fehlerbehebung des Geräts dürfen nur von einer Elektrofachkraft (lt. VDE 0100) durchgeführt werden.

#### **GEFAHR!**

#### Lebensgefahr durch elektrische Spannung (Netzspannung)!

Im Innern des Geräts befinden sich ungeschützte spannungsführende Bauteile.

- Die VDE-Bestimmungen beachten.
- Alle zu montierenden Leitungen spannungslos schalten und Sicherheitsvorkehrungen gegen unbeabsichtigtes Einschalten treffen.
- Das Gerät bei Beschädigung nicht in Betrieb nehmen.

Das Gerät bzw. die Anlage außer Betrieb nehmen und gegen unbeabsichtigten Betrieb sichern, wenn anzunehmen ist, dass ein gefahrloser Betrieb nicht mehr gewährleistet ist.

Das Gerät ist ausschließlich für den sachgemäßen Gebrauch bestimmt. Bei jeder unsachgemäßen Änderung oder Nichtbeachten der Bedienungsanleitung erlischt jeglicher Gewährleistungs- oder Garantieanspruch.

Nach dem Auspacken ist das Gerät unverzüglich auf eventuelle mechanische Beschädigungen zu untersuchen. Wenn ein Transportschaden vorliegt, ist unverzüglich der Lieferant davon in Kenntnis zu setzen.

Das Gerät darf nur als ortsfeste Installation betrieben werden, das heißt nur in montiertem Zustand und nach Abschluss aller Installations- und Inbetriebnahmearbeiten und nur im dafür vorgesehenen Umfeld.

Für Änderungen der Normen und Standards nach Erscheinen der Bedienungsanleitung ist Elsner Elektronik nicht haftbar.

### Anschluss

Achten Sie auf korrekten Anschluss. Ein Falschanschluss kann zur Zerstörung der Spannungsversorgung oder mit ihr verbundener elektronischer Geräte führen.

Nach dem Anlegen der Hilfsspannung befindet sich das Gerät 5 Sekunden lang in der Initialisierungsphase. In dieser Zeit kann keine Information über den Bus empfangen werden.

#### Gehäuse

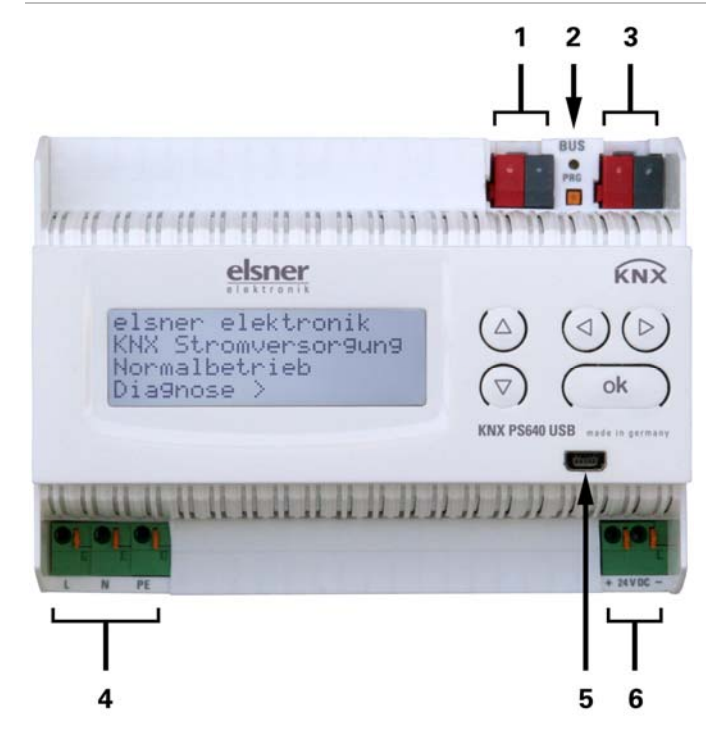

- 1 Busspannung Power OUT (KNX-Klemme + / -)
- 2 Programmier-LED und Programmier-Taster
- Bus-Daten (KNX-Klemme
   + / -), Anschluss f
  ür Linie, Hauptlinie oder Bereich
- 4 Eingang Betriebsspannung 230 V AC, L / N / PE
- 5 USB-Buchse (nur bei KNX PS640+USB)
- 6 Ausgang Gleichspannung 24 V DC, + / -

Anschlüsse 4 und 6 geeignet für Massivleiter bis 1,5 mm<sup>2</sup> oder feindrahtige Leiter.

### Schema

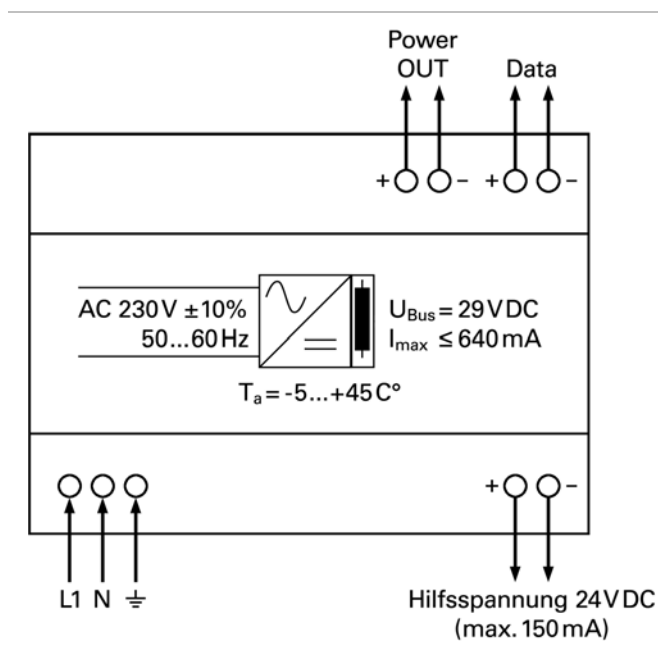

### Anschlussbeispiel KNX-Anlage ohne Linienkoppler

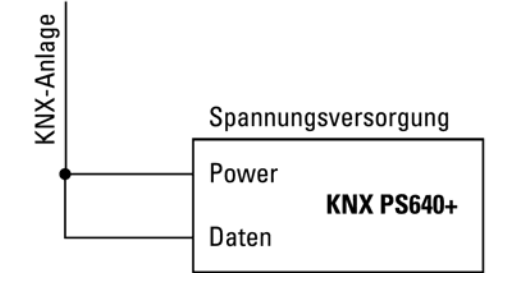

### Anschlussbeispiel KNX-Anlage mit Linienkoppler

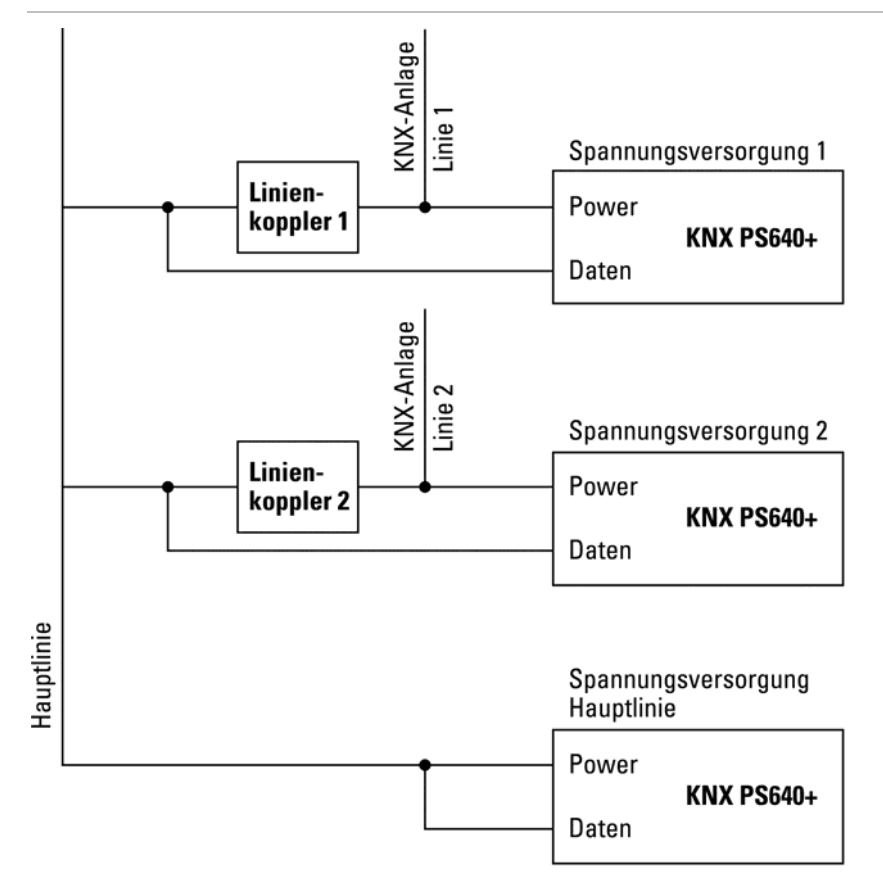

### Spannungsversorgung

#### **Anschlussbeispiel mit zentralem Bedienpanel**

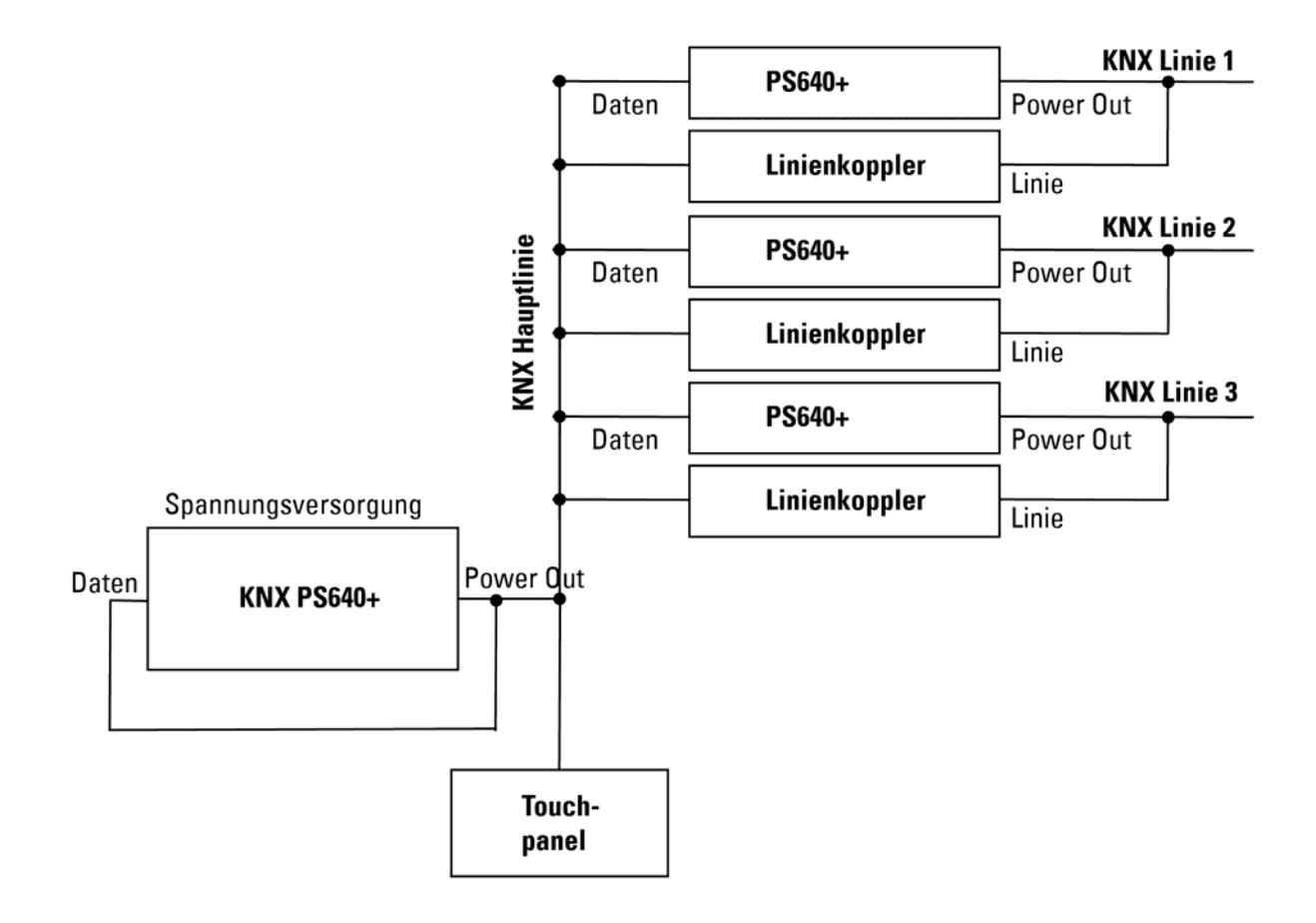

## Einstellungen am Gerät

### Grundstellung der Anzeige

```
elsner elektronik
KNX Stromversorgung
Normalbetrieb
Diagnose >
```

Am Display der Spannungsversorgung KNX PS640 können abgelesen bzw. eingestellt werden:

- Reset einer Linie
- Abruf des Datenspeichers mit Betriebsstunden, Überlast, externer Überspannung, interner Überspannung, Kurzschluss und Übertemperatur
- Abruf der Betriebsdaten Busspannung, Busstrom und Temperatur
- Sprache der Anzeige

Die Anzeige wird nach 60 Sekunden gedimmt, wenn in diesem Zeitraum keine Taste betätigt wurde.

### Linie Reset

elsner elektronik KNX Stromversorgung Normalbetrieb Diagnose > Drücken Sie in der Grundstellung einmal die Taste  $\triangleright$ .

| Linie Reset   | >             |  |
|---------------|---------------|--|
| Datenspeicher | $\geq$        |  |
| Betriebsdaten | $\rightarrow$ |  |
| Sprache       | $\geq$        |  |

Drücken Sie nochmals die Taste ▷ um in den Bereich "Linie Reset" zu gelangen.

| Reset: | Ja           |  |
|--------|--------------|--|
|        | Nein         |  |
|        | 30 Sekunden  |  |
| Reset  | nicht aktiv! |  |

Bewegen Sie den Cursor (blinkendes Rechteck am rechten Rand) mit den Tasten  $\nabla$  oder  $\triangle$  zur gewünschten Einstellung und bestätigen Sie mit der Taste o**k**.

Ja: Reset ist aktiv. Die Linie ist spannungsfrei geschaltet und kurzgeschlossen. In der Grundstellung wird angezeigt: "Reset ist aktiv!" Nein: Reset nicht aktiv. Die Spannungsversorgung läuft im Normalbetrieb.

30 Sekunden: Es wird ein Reset von 30 Sekunden gestartet. Danach wird die Linie wieder normal mit Spannung versorgt. Während des 30 Sekunden dauernden Reset-Zustands wird in der Grundstellung angezeigt: "Reset aktiv: XX Sek." (Countdown).

Mit der Taste ⊲ gelangen Sie eine Menüebene zurück.

### Datenspeicher

| elsner elektronik                                  | Drücken Sie in der Grundstellung einmal die Taste ▷. |
|----------------------------------------------------|------------------------------------------------------|
| KNX Stromversorgung<br>Normalbetrieb<br>Diagnose > |                                                      |
|                                                    |                                                      |

| Linie Reset   | $\geq$ |  |
|---------------|--------|--|
| Datenspeicher | $\geq$ |  |
| Betriebsdaten | $\geq$ |  |
| Sprache       | >      |  |

Bewegen Sie den Cursor (blinkendes Rechteck am rechten Rand) mit den Tasten  $\nabla$  und  $\triangle$  zum Menüpunkt "Datenspeicher" und drücken Sie die Taste  $\triangleright$ .

| Betr | iebsstunder | è      |   |
|------|-------------|--------|---|
| Über | last        | $\geq$ |   |
| ext. | Überspg.    | $\geq$ |   |
| int. | Überspg.    | ò      | V |

| Kurzschluss    | > |
|----------------|---|
| Obertemperatur | > |
|                |   |

Bewegen Sie den Cursor mit den Tasten Auf und Ab zum gewünschten Menüpunkt und drücken Sie die Taste  $\triangleright$ .

### Betriebsstunden

| Laufzeit: Ø Jahr. | Angeze  |
|-------------------|---------|
| Ø Taq. Ø Std.     | versorg |
| <b></b> .         | Mit der |
| < = Zurück        |         |

### Überlast

| Überlast  | Ø mal      |
|-----------|------------|
| erkannt.  | Zeitdauer: |
| Ø Tag. Ø  | Std. Ø Min |
| < = Zurüc | k          |

Angezeigt werden die Betriebsstunden der Spannungsversorgung in Jahren, Tagen und Stunden. Mit der Taste ⊲ gelangen Sie eine Menüebene zurück.

Angezeigt werden die Anzahl der Überlast-Fälle und die Gesamtdauer in Tagen, Stunden und Minuten. Mit der Taste ⊲ gelangen Sie eine Menüebene zurück.

### Externe Überspannung

| Externe Überspannung | Angezeigt wird die Anzahl der Fälle von externer    |  |
|----------------------|-----------------------------------------------------|--|
| wurde Ømal           | Überspannung.                                       |  |
| erkannt.             | Mit der Taste ⊲ gelangen Sie eine Menüebene zurück. |  |
| < = Zurück           |                                                     |  |

### Interne Überspannung

| Interne Überspannung | Angezeigt   | wird    | die   | Anzahl   | der  | Fälle | von  | interner |
|----------------------|-------------|---------|-------|----------|------|-------|------|----------|
| wurde Ømal           | Überspann   | ung.    |       |          |      |       |      |          |
| erkannt.             | Mit der Tas | ste ⊲ g | gelan | igen Sie | eine | Menüe | bene | zurück.  |
| < = Zurück           |             |         |       |          |      |       |      |          |

### Kurzschluss

| Ein Kurzschluss  | Angezeigt wird die Anzahl der Kurzschluss-Fälle am  |
|------------------|-----------------------------------------------------|
| am Bus wurde 🛛 Ø | Bus.                                                |
| mal erkannt.     | Mit der Taste ⊲ gelangen Sie eine Menüebene zurück. |
| < = Zurück       |                                                     |

### Übertemperatur

| Öbertemperatur auf | Angezeigt wird die Anzahl der Fälle von Übertempera- |
|--------------------|------------------------------------------------------|
| der Platine        | tur auf der Platine des Geräts.                      |
| Ømal erkannt!      | Mit der Taste ⊲gelangen Sie eine Menüebene zurück.   |
| < = Zurück         |                                                      |

### Betriebsdaten

elsner elektronik KNX Stromversorgung Normalbetrieb Diagnose > Drücken Sie in der Grundstellung einmal die Taste  $\triangleright$ .

| Linie Reset<br>Datenspeicher | >      |  |
|------------------------------|--------|--|
| Betriebsdaten                | · · ·  |  |
| Sprache                      | $\geq$ |  |

Bewegen Sie den Cursor (blinkendes Rechteck am rechten Rand) mit den Tasten  $\nabla$  und  $\triangle$  zum Menüpunkt "Betriebsdaten" und drücken Sie die Taste  $\triangleright$ .

| Busspannung | 29.4 V |
|-------------|--------|
| Busstrom    | 320 mA |
| Temperatur  | 42.1°C |

Angezeigt werden die aktuellen Werte von

- Busspannung
- Busstrom
- Temperatur auf der Platine des Geräts.

Mit der Taste ⊲ gelangen Sie eine Menüebene zurück.

### Sprache

```
elsner elektronik
KNX Stromversorgung
Normalbetrieb
Diagnose >
```

Drücken Sie in der Grundstellung einmal die Taste  $\triangleright$ .

| Linie Reset   | >      |  |
|---------------|--------|--|
| Datenspeicher | $\geq$ |  |
| Betriebsdaten | $\geq$ |  |
| Sprache       | >      |  |

| Sprache  |   | Deutsch 📗 |
|----------|---|-----------|
| Language | : | English   |
| Idioma   | : | Espanol   |
| Taal     | : | Hollands  |

Menüpunkt "Sprache" und drücken Sie die Taste ▷.

Bewegen Sie den Cursor (blinkendes Rechteck am rechten Rand) mit den Tasten  $\nabla$  und  $\triangle$  zum

Bewegen Sie den Cursor mit den Tasten Auf und Ab zur gewünschten Sprache und drücken Sie die Taste ok. Die Anzeige springt automatisch zum vorherigen Auswahlmenü in der gewählten Sprache.

Mit der Taste ⊲ gelangen Sie eine Menüebene zurück in die Grundstellung.

# Übertragungsprotokoll

### Abkürzungen

#### Flags:

- K Kommunikation
- L Lesen
- S Schreiben
- Ü Übertragen
- A Aktualisieren

## Auflistung aller Kommunikationsobjekte

| Nr. | Name                                                    | Funktion          | EIS-Typ | Flags |
|-----|---------------------------------------------------------|-------------------|---------|-------|
|     |                                                         |                   |         |       |
| 0   | Busspannung [V]                                         | Ausgang           | 14.030  | KLÜ   |
| 1   | Busstrom [mA]                                           | Ausgang           | 9.021   | KLÜ   |
| 2   | Dauerreset (1 = aktiv   0 = inaktiv)                    | Eingang           | 1.003   | KLS   |
| 3   | Zeitreset (1 = 30 Sekunden aktiv   0 = inaktiv)         | Eingang           | 1.003   | KLS   |
| 4   | Reset-Status der Linie (1 = aktiv  <br>0 = inaktiv)     | Ausgang           | 1.002   | KLÜ   |
|     |                                                         |                   |         |       |
| 5   | Überlast                                                | Ausgang           | 1.002   | KLÜ   |
|     | (0 = Normal   1 = Uberlast)                             |                   |         |       |
| 6   | externe Uberspannung<br>(0 = Normal   1 = Überspannung) | Ausgang           | 1.002   | KLU   |
| 7   | interne Überspannung (0 = Normal   1                    | Ausgang           | 1.002   | KLÜ   |
|     | = Uberspannung)                                         |                   |         |       |
| 8   | Kurzschluss<br>(0 = Normal   1 = Kurzschluss)           | Ausgang           | 1.002   | KLU   |
| 9   | Übertemperatur                                          | Ausgang           | 1.002   | KLÜ   |
|     | (0 = Normal   1 = Ubertemperatur)                       |                   |         |       |
| 10  | Spannungsversorgung defekt<br>(0 = Normal   1 = defekt) | Ausgang           | 1.002   | KLU   |
| 11  | 1 Bit Störsammlung                                      | Ausgang           | 1.002   | KLÜ   |
|     | (Betrieb = 0   Störung = 1)                             |                   |         |       |
| 12  | 8 Bit Statussammlung                                    | Ausgang           | 5.010   | KLU   |
|     | -                                                       |                   |         |       |
| 13  | Datum                                                   | Eingang           | 11.001  | KLS   |
| 14  | Uhrzeit                                                 | Eingang           | 10.001  | KLS   |
| 15  | Fehlerinfo abrufen                                      | Eingang           | 1.008   | KLS   |
| 10  | (1 = Nr. + 1   0 = Nr 1)                                | •                 | 40.000  |       |
| 16  | Meldung Teil 1                                          | Ausgang           | 16.000  | KLU   |
| 17  | Meldung Teil 2                                          | Ausgang           | 16.000  | KLU   |
| 18  | Meldung leil 3                                          | Ausgang           | 16.000  | KLU   |
| 19  | Meldung Teil 4                                          | Ausgang           | 16.000  | KLU   |
|     |                                                         | · - ·             |         |       |
| 20  | Grenzwert: 16 Bit Wert [mA]                             | Eingang / Ausgang | 9.021   | KLSUA |

| 21 | Grenzwert:<br>1 = Anhebung   0 = Absenkung | Eingang   | 1.008   | KLS |
|----|--------------------------------------------|-----------|---------|-----|
| 22 | Grenzwert: Anhebung                        | Eingang   | 1.017   | KLS |
| 23 | Grenzwert: Absenkung                       | Eingang   | 1.017   | KLS |
| 24 | Grenzwert: Schaltausgang                   | Ausgang   | 1.002   | KLÜ |
| 25 | Grenzwert: Schaltausgang Sperre            | Eingang   | 1.003   | KLS |
|    |                                            |           |         |     |
| 26 | Softwareversion                            | auslesbar | 217.001 | KL  |

# **Einstellung der Parameter (Software ETS)**

# Allgemeine Einstellungen

| Allgemeine Einstellungen    | Allgemeine                                            | Einstellungen            |
|-----------------------------|-------------------------------------------------------|--------------------------|
| Meldungen<br>Stromgrenzwert | Messwerte:                                            | ^                        |
|                             | Sendeverhalten Objekt "Busspannung"                   | zyklisch senden          |
|                             | Sendezyklus                                           | 5 s 💌                    |
|                             |                                                       |                          |
|                             | Sendeverhalten Objekt "Busstrom"                      | zyklisch senden          |
|                             | Sendezyklus                                           | 5 s 💌                    |
|                             |                                                       |                          |
|                             |                                                       |                          |
|                             | Reset der Linie:                                      |                          |
|                             | Womit soll ein Reset ausgeführt werden?               |                          |
|                             | mit Display und Tastatur                              | Ja                       |
|                             | mit Objekt "Dauerreset"<br>1 = Reset   0 = kein Reset | Nein 💌 💌                 |
|                             | OK Abbre                                              | chen Standard Info Hilfe |

#### **Messwerte:**

| •••••                                                    |                                                                                                    |
|----------------------------------------------------------|----------------------------------------------------------------------------------------------------|
| Sendeverhalten Objekt "Busspannung"                      | <ul> <li>nicht senden</li> <li>zyklisch senden</li> <li>bei Änderung senden</li> <li>bei Änderung und zyklisch senden</li> </ul> |
| Sendezyklus<br>(nur wenn "zyklisch" gesendet wird)       | 5 s • 10 s • 30 s • 1 min • • 2 h                                                                                                |
| Änderung in %<br>(nur wenn "bei Änderung" gesendet wird) | 1 50                                                                                                    |

| Sendeverhalten Objekt "Busstrom"                         | <ul> <li>nicht senden</li> <li>zyklisch senden</li> <li>bei Änderung senden</li> <li>bei Änderung und zyklisch senden</li> </ul> |
|----------------------------------------------------------|----------------------------------------------------------------------------------------------------|
| Sendezyklus<br>(nur wenn "zyklisch" gesendet wird)       | 5 s • 10 s • 30 s • 1 min • • 2 h                                                                                                |
| Änderung in %<br>(nur wenn "bei Änderung" gesendet wird) | 1 100                                                                                                    |

#### **Reset der Linie:**

| Womit soll ein Reset ausgeführt werden?                         |           |  |  |  |  |  |  |
|-----------------------------------------------------------------|-----------|--|--|--|--|--|--|
| mit Display und Tastatur                                        | Ja        |  |  |  |  |  |  |
| mit Objekt "Dauerreset"<br>1 = Reset   0 = kein Reset           | Nein • Ja |  |  |  |  |  |  |
| mit Objekt "Zeitreset"<br>1 = 30 Sekunden Reset  0 = kein Reset | Nein • Ja |  |  |  |  |  |  |
| Objekt "Reset-Status der Linie"<br>verwenden                    | Nein • Ja |  |  |  |  |  |  |

#### Sonstiges:

| Maximale Telegrammrate           | 1 • 2 • 3 • 5 • 10 • 20 Telegramme pro Sekunde |
|----------------------------------|------------------------------------------------|
| Allgemeine Sendeverzögerung      | 5 s • 10 s • 30 s • 1 min • • 2 h              |
| nach Power Up und Programmierung |                                                |

# Meldungen

| Allgemeine Einstellungen    | Mela                                       | lungen                   |
|-----------------------------|--------------------------------------------|--------------------------|
| Meldungen<br>Stromgrenzwert | 1 Bit Störobjekte<br><br>Objekt "Überlast" | nicht senden             |
|                             | Objekt "externe Überspannung"              | nicht senden             |
|                             | Objekt "interne Überspannung"              | nicht senden             |
|                             | Objekt "Kurzschluss"                       | nicht senden             |
|                             | Objekt "Übertemperatur"                    | nicht senden             |
|                             | Objekt "Gerät defekt"                      | nicht senden             |
|                             | OK Abbrea                                  | chen Standard Info Hilfe |

#### 1 Bit Störobjekte:

| ••••••                                             |                                                                                                    |
|----------------------------------------------------|----------------------------------------------------------------------------------------------------|
| Objekt "Überlast"                                  | <ul> <li>nicht senden</li> <li>bei Änderung senden</li> <li>bei Änderung auf 1 senden</li> <li>bei Änderung auf 0 senden</li> <li>bei Änderung und zyklisch senden</li> <li>bei Änderung auf 1 und zyklisch senden</li> <li>bei Änderung auf 0 und zyklisch senden</li> </ul> |
| Sendezyklus<br>(nur wenn "zyklisch" gesendet wird) | 5 s • 10 s • 30 s • 1 min • • 2 h                                                                                                    |
| Objekt "externe Überspannung"                      | [Die Einstellungsmöglichkeiten entsprechen dem Objekt "Überlast"]                                                                                                    |
| Objekt "interne Überspannung"                      | [Die Einstellungsmöglichkeiten entsprechen dem Objekt "Überlast"]                                                                                                    |
| Objekt "Kurzschluss"                               | [Die Einstellungsmöglichkeiten entsprechen dem Objekt "Überlast"]                                                                                                    |
| Objekt "Übertemperatur"                            | [Die Einstellungsmöglichkeiten entsprechen dem Objekt "Überlast"]                                                                                                    |
| Objekt "Gerät defekt"                              | [Die Einstellungsmöglichkeiten entsprechen dem Objekt "Überlast"]                                                                                                    |

#### 1 Bit Störsammlung:

| _ | <br> | <br> | _ | _ | _ | <br> | _ | _ | _ | <br> | _ | _ | <br> | <br>_ | _ | _ | _ | _ |
|---|------|------|---|---|---|------|---|---|---|------|---|---|------|-------|---|---|---|---|
|   |      |      |   |   |   |      |   |   |   |      |   |   |      |       |   |   |   |   |

| Objekt "1 Bit Störsammlung"<br>Dieses Objekt liefert das Ergebnis einer<br>ODER-Verknüpfung der 1-Bit-Störobjekte | <ul> <li>nicht senden</li> <li>bei Änderung senden</li> <li>bei Änderung auf 1 senden</li> <li>bei Änderung auf 0 senden</li> <li>bei Änderung und zyklisch senden</li> <li>bei Änderung auf 1 und zyklisch senden</li> <li>bei Änderung auf 0 und zyklisch senden</li> </ul> |
|----------------------------------------------------------------------------------------------------|----------------------------------------------------------------------------------------------------|
| Sendezyklus<br>(nur wenn "zyklisch" gesendet wird)                                                                | 5 s • 10 s • 30 s • 1 min • • 2 h                                                                                                    |

#### 8 Bit Statussammlung:

| Objekt "8 Bit Statussammlung"                      | • nicht senden<br>• bei Änderung senden<br>• bei Änderung und zyklisch senden |  |  |  |  |  |  |
|----------------------------------------------------|-------------------------------------------------------------------------------|--|--|--|--|--|--|
| Sendezyklus<br>(nur wenn "zyklisch" gesendet wird) | 5 s • 10 s • 30 s • 1 min • • 2 h                                             |  |  |  |  |  |  |
| Bit 0 = Reset-Status der Linie                     | = Wert 1                                                                      |  |  |  |  |  |  |
| Bit 1 = Überlast                                   | = Wert 2                                                                      |  |  |  |  |  |  |
| Bit 2 = externe Überspannung                       | = Wert 4                                                                      |  |  |  |  |  |  |
| Bit 3 = interne Überspannung                       | = Wert 8                                                                      |  |  |  |  |  |  |
| Bit 4 = Kurzschluss                                | = Wert 16                                                                     |  |  |  |  |  |  |
| Bit 5 = Übertemperatur                             | = Wert 32                                                                     |  |  |  |  |  |  |

| Bit 6 = Stromgrenzwert überschritten | = Wert 64  |
|--------------------------------------|------------|
| Bit 7 = Gerät defekt                 | = Wert 128 |

Eine Kombination von Störmeldungen ist möglich. Wenn z. B. Wert 34 übertragen wird, dann ist Bit 1 = Überlast und Bit 5 = Übertemperatur gesetzt.

Als **Stromgrenzwert** wird der im entsprechenden Menü eingestellte Wert verwendet (siehe Kapitel "Stromgrenzwert"). Die weiteren Einstellungen zu Hysterese etc. werden für die Statusmeldungen *nicht* beachtet. Das Bit 6 "Stromgrenzwert überschritten" wird gesetzt, wenn der Grenzwert für 1 Minute überschritten wurde. Das Bit wird sofort wieder gelöscht, sobald der Grenzwert unterschritten wird.

#### **Fehlerspeicher:**

| Fehlerspeicher verwenden                                               | Nein • Ja |
|------------------------------------------------------------------------|-----------|
| Wenn der Fehlerspeicher verwendet wird gilt:                           |           |
| Objekt "Meldung Teil 1" sendet:<br>Fehler Nr. (1 = aktuellster Fehler) |           |
| Objekt "Meldung Teil 2" sendet:<br>Art des Fehlers                     |           |
| Objekt "Meldung Teil 3" sendet:<br>Datum des Fehlerbeginns             |           |
| Objekt "Meldung Teil 4" sendet:<br>Uhrzeit des Fehlerbeginns           |           |
|                                                                        |           |

### Stromgrenzwert

Grenzwert verwenden

Nein • Ja

#### Wenn der Grenzwert verwendet wird:

| Allgemeine Einstellungen |                                                           | Stromgrenzwert                     |
|--------------------------|-----------------------------------------------------------|------------------------------------|
| Stromgrenzwert           | Grenzwert verwenden                                       | Ja 🗸                               |
|                          | Grenzwert:                                                |                                    |
|                          | Grenzwertvorgabe per                                      | Parameter 💌                        |
|                          | Grenzwert in mA                                           | 500                                |
|                          | Hysterese des Grenzwertes in %                            | 20                                 |
|                          | Schaltausgang:<br><br>Ausgang ist bei<br>(GW = Grenzwert) | GW über = 1   GW - Hyst. unter = 0 |
|                          | Schaltverzögerung von 0 auf 1                             | keine 💌                            |
|                          | Schaltverzögerung von 1 auf 0                             | keine 💌                            |
|                          | Schaltausgang sendet                                      | bei Änderung senden 💌              |
|                          |                                                           | 8                                  |
|                          | ОК                                                        | Abbrechen Standard Info Hilfe      |

#### Grenzwert:

.....

| wenn der Grenzwert per Parameter vorgegeben wird: |           |  |  |  |
|---------------------------------------------------|-----------|--|--|--|
| Grenzwertvorgabe per                              | Parameter |  |  |  |
| Grenzwert in mA                                   | 0 640     |  |  |  |
| Hysterese des Grenzwertes in %                    | 0 50      |  |  |  |

#### Wenn der Grenzwert per Parameter vorgegeben wird:

#### Wenn der Grenzwert per Kommunikationsobjekt vorgegeben wird:

| Grenzwertvorgabe per                                                                                                    | Kommunikationsobjekt                                                                                                    |
|----------------------------------------------------------------------------------------------------|----------------------------------------------------------------------------------------------------|
| Der zuletzt kommunizierte Wert soll<br>erhalten bleiben                                                                                                    | <ul> <li>nicht</li> <li>nach Spannungswiederkehr</li> <li>nach Spannungswiederkehr und<br/>Programmierung (Nicht bei der Erst-<br/>inbetriebnahme verwenden)</li> </ul> |
| Start Grenzwert in mA<br>gültig bis zur 1. Kommunikation<br>(nur wenn der zuletzt erhaltene Wert "nicht"<br>oder "nach Spannungswiederkehr" erhalten<br>bleibt) | 0 640                                                                                                    |
| Art der Grenzwertveränderung                                                                                                    | <ul> <li>Absolutwert mit einem 16 Bit-Kom.Objekt</li> <li>Anhebung/Absenkung mit einem Kom.Objekt</li> <li>Anhebung/Absenkung mit zwei<br/>Kom.Objekten</li> </ul>      |
| Schrittweite in mA<br>(nur bei "Anhebung/Absenkung")                                                                                                    | 1 • 2 • 5 • 10 • 20 • 50 • 100                                                                                                    |
| Hysterese des Grenzwertes in %                                                                                                    | 0 50                                                                                                    |

#### Schaltausgang:

| ••••••                                                                    |                                                                                                    |
|---------------------------------------------------------------------------|----------------------------------------------------------------------------------------------------|
| Ausgang ist bei<br>(GW = Grenzwert)                                       | <ul> <li>GW über = 1   GW - Hyst. unter = 0</li> <li>GW über = 0   GW - Hyst. unter = 1</li> <li>GW unter = 1   GW + Hyst. über = 0</li> <li>GW unter = 0   GW + Hyst. über = 1</li> </ul>                    |
| Schaltverzögerung von 0 auf 1                                             | keine • 1 s • 2 s • 5 s • 10 s • $\dots$ • 2 h                                                                                                    |
| Schaltverzögerung von 1 auf 0                                             | keine • 1 s • 2 s • 5 s • 10 s • • 2 h                                                                                                    |
| Schaltausgang sendet                                                      | <ul> <li>bei Änderung</li> <li>bei Änderung auf 1</li> <li>bei Änderung auf 0</li> <li>bei Änderung und zyklisch</li> <li>bei Änderung auf 1 und zyklisch</li> <li>bei Änderung auf 0 und zyklisch</li> </ul> |
| Schaltausgang senden im Zyklus von<br>(nur wenn "zyklisch" gesendet wird) | 5 s • 10 s • 30 s • 1 min • • 2 h                                                                                                    |

#### Sperrung:

.....

#### Wenn die Sperrung des Schaltausgangs verwendet wird:

| Sperrung des Schaltausgangs verwenden         | Ja                                                                                                    |
|-----------------------------------------------|----------------------------------------------------------------------------------------------------|
| Auswertung des Sperrobjekts                   | <ul> <li>bei Wert 1: sperren   bei Wert 0: freigeben</li> <li>bei Wert 0: sperren   bei Wert 1: freigeben</li> </ul> |
| Wert des Sperrobjekts<br>vor 1. Kommunikation | 0 • 1                                                                                                    |

| Verhalten des Schaltausgangs |                                                     |
|------------------------------|-----------------------------------------------------|
| beim Sperren                 | • kein Telegramm senden<br>• 0 senden<br>• 1 senden |

# Das Verhalten beim Freigeben des Schaltausgangs ist abhängig vom Wert des Parameters "Schaltausgang sendet …" (siehe "Schaltausgang")

| Wert des Parameters<br>"Schaltausgang sendet": | Einstellungsmöglichkeiten "Verhalten des<br>Schaltausgangs beim Freigeben":         |
|------------------------------------------------|-------------------------------------------------------------------------------------|
| bei Änderung                                   | <ul><li> kein Telegramm senden</li><li> Status des Schaltausgangs senden</li></ul>  |
| bei Änderung auf 1                             | <ul> <li>kein Telegramm senden</li> <li>wenn Schaltausgang = 1 → sende 1</li> </ul> |
| bei Änderung auf 0                             | <ul> <li>kein Telegramm senden</li> <li>wenn Schaltausgang = 0 → sende 0</li> </ul> |
| bei Änderung und zyklisch                      | sende Status des Schaltausgangs<br>(keine Auswahl)                                  |
| bei Änderung auf 1 und zyklisch                | wenn Schaltausgang = 1 ➔ sende 1<br>(keine Auswahl)                                 |
| bei Änderung auf 0 und zyklisch                | wenn Schaltausgang = 0 → sende 0<br>(keine Auswahl)                                 |